# Anleitung zum Thema "Zwei Fritzboxen mit VPN verbinden und ein entferntes DECT Telefon als VoIP-Client einrichten"

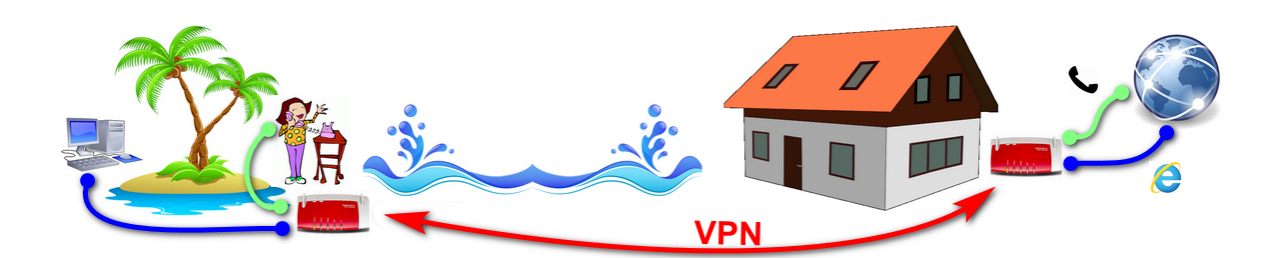

Autor: User "Kurzer" aus dem PureBasic-Forum (https://www.purebasic.fr/german) Thread im PureBasic-Forum: https://www.purebasic.fr/german/viewtopic.php?f=2&t=31861 Erstellungsdatum: 05.08.2020

Mit den hier beschriebenen Einrichtungshinweisen kann man zwei Fritzboxen sowie ein Telefoniegerät so konfigurieren, dass man z.B. von einem Urlaubsort (mit Internetanschluss) oder aus einem Hotel-WLAN heraus über seinen heimischen Telefonanschluss telefonieren kann. Außerdem werden durch die VPN Verbindung Zugriffe auf das Internet ebenfalls über die heimische Fritzbox geroutet.

Sollte das WLAN am Urlaubsort oder im Hotel kostenfrei sein, dann entstehen für Telefonate und das surfen lediglich die Kosten des heimischen Telefonie- / DSL-Anbieters, da die Telefonate von der heimischen Fritzbox ausgehen.

Ausschlaggebend für diese Lösung war die Notwendigkeit den heimischen Festnetzanschluss aus dem Ausland heraus nutzen zu können. Die Kopplung eines Android Smartphones als VoIP-Telefon an den heimischen Router erwies sich leider als unstabil.

# Voraussetzungen:

• Man benötigt zwingend zwei Fritzboxen, die in der Lage sind eine VPN Verbindung mit einer anderen Fritzbox einzugehen. Ich nutze hierfür eine **7360** als **Router zuhause** und eine **7390** als **Client am Urlaubsort**. Die 7390 hat außerdem den Vorteil, dass sie sich selbst per WLAN mit Hotspots oder dem Hotel-WLAN verbinden kann und so einen drahtlosen Zugang zum Internet ermöglicht.

• Weiterhin müssen die Fritzboxen einen DynDNS-Anbieter unterstützen oder aber das AVM-eigene MyFritz-Konto. Der Grund hierfür ist, dass euer Internetanbieter der Fritzbox in der Regel jede Nacht eine andere IP zuweist (Stichwort Zwangstrennung). Demzufolge ist eure Fritzbox nicht über eine feste IP-Adresse erreichbar, denn die IP ändert sich täglich. Um das zu umgehen, nutzt man einen DynDNS-Anbieter, der dafür sorgt, dass die Fritzbox jederzeit über die gleiche Internetadresse erreichbar bleibt.

| Eptr7          | FRITZ!Box Fon WLAN 7360 Internet > Freigaben  |                                                                                                    |         |           |                     |  |  |  |
|----------------|-----------------------------------------------|----------------------------------------------------------------------------------------------------|---------|-----------|---------------------|--|--|--|
|                |                                               |                                                                                                    |         |           |                     |  |  |  |
|                | Portfreigaben                                 | FRITZ!Box-Die                                                                                                    |         | DynDNS    | VPN                 |  |  |  |
| 🗋 Übersicht    |                                               |                                                                                                    | -       |           |                     |  |  |  |
| 💮 Internet 🛛 🔨 | Alle mit der FRITZ!Bo<br>Online-Spiele, müsse | Alle mit der FRITZIBox verbundenen Geräte sind vor unerwünschten Zugriffen aus e<br>Online-Spiele, müssen jedoch für andere Teilnehmer des Internets erreichbar sein.<br>solche Verbindungen erlauben. |         |           |                     |  |  |  |
| Online-Monitor | solche Verbindungen                           |                                                                                                    |         |           |                     |  |  |  |
| Zugangsdaten   |                                               |                                                                                                    |         | Po        | rt extern vergeben  |  |  |  |
| Filter         | Gerät / Name                                  | IP-Adresse                                                                                                    | Freigab | en IP     | /4                  |  |  |  |
| Freigaben      |                                               |                                                                                                    |         | Keine Por | tfreigabe vorhander |  |  |  |

Ich nutze für meine FritzBoxen den DynDNS Anbieter www.dyndns.berlin.

#### [DynDNS und VPN müssen unterstützt werden]

| В | itte wählen Sie die Art der VPN-Verbindung, die erstellt werden soll:                                                                                                    |
|---|----------------------------------------------------------------------------------------------------|
| C | Fernzugang für einen Benutzer einrichten                                                                                                    |
|   | Wählen Sie auf der folgenden Seite den gewünschten FRITZ!Box-Benutzer, öffnen Sie den Eintrag zum Bearbeiten und aktivieren<br>Sie die Berechtigung für die VPN-Nutzung. |
| • | Ihr Heimnetz mit einem anderen FRITZ!Box-Netzwerk verbinden (LAN-LAN-Kopplung)                                                                                           |
| C | Diese FRITZ!Box mit einem Firmen-VPN verbinden                                                                                                    |
| 0 | Eine VPN-Konfiguration aus einer vorhandenen VPN-Einstellungsdatei importieren                                                                                           |
|   |                                                                                                    |

[Die LAN-LAN-Kopplung muss im Bereich VPN unterstützt werden]

• Als weitere Voraussetzung ist ein Telefon, welches ihr an die Client-Fritzbox anschließen könnt. Ich nutze hierfür ein DECT FritzFon, aber es sollte auch jedes beliebige andere DECT Telefon oder ein schnurgebundenes Telefon dafür ausreichen.

# **Konfiguration:**

Vorab: Da ich nicht weiß welche Fritzbox-Version ihr benutzen werdet, kann ich nicht genau sagen wo welche Funktion zu finden ist. Ich habe daher von allen relevanten Bereichen Screenshots meiner Fritzboxen angefertigt, so dass ihr in eurer Fritzbox selbst schauen könnt, ob die betreffende Funktion an ähnlicher stelle zu finden ist und ggf. etwas anders benannt ist.

# 1) DynDNS einrichten

Zuerst registriert ihr euch zwei unterschiedliche **DynDNS** Accounts.

Ein DynDNS Account besteht dabei aus einem Benutzernamen, einer Emailadresse (für die Registrierung des Accounts), einem Passwort und einer dynamischen URL. Unter der dynamischen URL ist eure Fritzbox später im Internet dauerhaft zu erreichen.

Außerdem ist in der Fritzbox eine sog. "Update-URL" einzufügen. Mit dieser URL teilt die Fritzbox bei einem IP Wechsel dem DynDNS Dienst die neue IP mit.

Ihr könnt euch hier bei DynDNS registrieren: https://dyndns.berlin/registrieren/ Hier gibt es eine Einrichtungshilfe für Fritzboxen: https://dyndns.berlin/update-mit-einer-fritzbox/

Angenommen ihr habt nun folgende beide Accounts registriert...

| Account 1                                  | Account 2                                |
|--------------------------------------------|------------------------------------------|
| Username: FritzZuhause                     | Username: FritzHotel                     |
| Passwort: vollgeheim123                    | Passwort: auchgeheim456                  |
| Dynamische URL: fritzzuhause.dyndns.berlin | Dynamische URL: fritzhotel.dyndns.berlin |

dann müssen wir die Boxen wie folgt konfigurieren:

### Heimische Fritzbox (Router zuhause)

|                   | Portfreigaben                            | FRITZ!Box-Dienste                                                                                                    | DynDNS            | VPN       |  |  |  |
|-------------------|------------------------------------------|----------------------------------------------------------------------------------------------------|-------------------|-----------|--|--|--|
| 🔒 Übersicht       |                                          |                                                                                                    |                   |           |  |  |  |
| Internet ^        | Über DynDNS können<br>Domainnamen aus de | Über DynDNS können Anwendungen und Dienste, für die in der FRITZ!Box-Fire<br>Domainnamen aus dem Internet erreicht werden, obwohl sich die öffentliche I |                   |           |  |  |  |
| Online-Monitor    |                                          |                                                                                                    |                   |           |  |  |  |
| Zugangsdaten      | DynDNS benutzen                          |                                                                                                    |                   |           |  |  |  |
| Filter            | Geben Sie die /                          | Anmeldedaten für Ihren Dy                                                                                                    | nDNS-Anbieter a   | n.        |  |  |  |
| i neei            | DynDNS-Anbieter Benutzerdefiniert 🔻      |                                                                                                    |                   |           |  |  |  |
| Freigaben         | Undata UDL                               | https://du                                                                                                    | ndna harlin/agi h | in / sime |  |  |  |
| MyERITZ!-Konto    | opdate-ORL:                              | nttps://dy                                                                                                    | nans.bertin/cgi-b | m/simp    |  |  |  |
|                   | Domainname:                              | fritzzuhau                                                                                                    | se.dyndns.berlin  |           |  |  |  |
| DSL-Informationen | Bonutzornamo                             | - EritzZuba                                                                                                    | 0.21              |           |  |  |  |
| 📞 Telefonie       | Denutzenidine                            |                                                                                                    | use .             |           |  |  |  |
| Heimnetz          | Kennwort:                                | * * * *                                                                                                    |                   |           |  |  |  |

Als Kennwort wird **vollgeheim123** eingetragen.

Die Update-URL steht auch auf der Seite von www.dyndns.berlin. Sie lautet: https://dyndns.berlin/cgi-bin/simpleupdt.cgi?user=<username>&pass=<pass>&domn=<domain>&addr=<ipaddr>&reqc=0 und muss exakt genau so eingetragen werden.

|                   | Portfreigaben                                                                                                    | FRITZ!Box-Dienste | DynDNS            | VPN     |  |  |  |
|-------------------|----------------------------------------------------------------------------------------------------|-------------------|-------------------|---------|--|--|--|
| 🔒 Übersicht       |                                                                                                    |                   |                   |         |  |  |  |
| Internet ^        | <ul> <li>Über DynDNS können Anwendungen und Dienste, für die in der FRITZ!Bo</li> <li>Domainnamen aus dem Internet erreicht werden, obwohl sich die öffent</li> </ul> |                   |                   |         |  |  |  |
| Online-Monitor    |                                                                                                    |                   |                   |         |  |  |  |
| Zugangsdaten      | DynDNS benutzen                                                                                                    |                   |                   |         |  |  |  |
| Filter            | Geben Sie die Anmeldedaten für Ihren DynDNS-Anbieter an.                                                                                                    |                   |                   |         |  |  |  |
| Freigaben         | DynDNS-Anble                                                                                                    | ter Benutzer      | definiert •       |         |  |  |  |
| MyERITZI-Konto    | Update-URL:                                                                                                    | https://dy        | ndns.berlin/cgi-b | in/simp |  |  |  |
| DSL Informationon | Domainname:                                                                                                    | fritzhotel.       | dyndns.berlin     |         |  |  |  |
|                   | Benutzername                                                                                                    | FritzHotel        |                   |         |  |  |  |
| 🔪 Telefonie       | Kennwort:                                                                                                    | ***               |                   |         |  |  |  |
| 🗗 Heimnetz        | Nennwort.                                                                                                    |                   |                   |         |  |  |  |

### **Client Fritzbox (Router im Hotel)**

Als Kennwort wird auchgeheim456 eingetragen.

### Die Update-URL ist genau die gleiche wie eben angegeben: https://dyndns.berlin/cgi-bin/simpleupdt.cgi?user=<username>&pass=<pass>&domn=<domain>&addr=<ipaddr>&reqc=0

Wenn ihr alles korrekt eingerichtet habt und der Fritzbox ein wenig Zeit gebt oder sie neu startet, solltet ihr auf der Hauptseite der Fritzbox unten rechts nun auch sehen können, ob die DynDNS Anmeldung erfolgreich war.

| Komfortfunktionen |                                                                       |
|-------------------|-----------------------------------------------------------------------|
| Telefonbuch       | 3 Kontakte in Telefonbuch                                             |
| Rufumleitung      | deaktiviert                                                           |
| WLAN-Gastzugang   | nicht aktiv                                                           |
| Speicher (NAS)    | 311 MB genutzt, 1,6 GB frei                                           |
| Kindersicherung   | bereit                                                                |
| DynDNS            | aktiviert,<br>.dyndns.berlin, IPv4-<br>Status: erfolgreich angemeldet |

# 2) VPN einrichten

Jetzt werden beide Fritzboxen per VPN miteinander verbunden.

Wählt dazu auf der betreffenden Seite in der Fritzbox Oberfläche den Button VPN-Verbindung hinzufügen aus.

|                   | Internet > Freigabe                          | n                                     |                 |                 |                        |                    | ?                |
|-------------------|----------------------------------------------|---------------------------------------|-----------------|-----------------|------------------------|--------------------|------------------|
|                   | Portfreigaben                                | FRITZ!Box-Dienste                     | DynDNS          | VPN             |                        |                    |                  |
| Dersicht          |                                              |                                       |                 |                 |                        |                    |                  |
| Internet ^        | Uber VPN kann ein sic<br>auf www.avm.de/serv | herer Fernzugang zu Ihrem<br>ice/vpn. | Netzwerk herges | tellt werden. V | Weitere Hinweise, Werk | zeuge und Tipps zi | u VPN finden Sie |
| Online-Monitor    | VPN-Verbindungen                             |                                       |                 |                 |                        |                    |                  |
| Zugangsdaten      | Aktiv Name 🏝                                 |                                       | Adre            | sse im          | entfern                | tes Netz Status    |                  |
| Filter            | AKUV Name 🗸                                  |                                       | Inter           | net             | JRAIES NELZ            | 0                  |                  |
| Freigaben         |                                              |                                       |                 |                 |                        | 0                  |                  |
| MyFRITZI-Konto    |                                              |                                       |                 |                 |                        | 0                  | <b>/</b>         |
| DSL-Informationen |                                              |                                       |                 |                 |                        | VPN-Verbindu       | ıng hinzufügen   |

Im nächsten Dialog wählt ihr die Option Ihr Heimnetz mit einem anderen FRITZ!Box-Netzwerk verbinden (LAN-LAN-Kopplung) aus und klickt auf Weiter.

| Fernzugang f ür einen Benutzer einrichten                                                                                             |                        |                |
|----------------------------------------------------------------------------------------------------|------------------------|----------------|
| Wählen Sie auf der folgenden Seite den gewünschten FRITZ!Box-Benutzer, öffnen Sie den Ei<br>Sie die Berechtigung für die VPN-Nutzung. | ntrag zum Bearbeiten ( | und aktivieren |
| Ihr Heimnetz mit einem anderen FRITZ!Box-Netzwerk verbinden (LAN-LAN-Kopplung)                                                        |                        |                |
| Diese FRITZ!Box mit einem Firmen-VPN verbinden                                                                                        |                        |                |
| Eine VPN-Konfiguration aus einer vorhandenen VPN-Einstellungsdatei importieren                                                        |                        |                |
|                                                                                                    |                        |                |
|                                                                                                    |                        |                |
|                                                                                                    | Weiter                 | Abbrechen      |

### Im dritten Dialog gebt ihr nun folgende Daten ein:

| VPN-Verbindung                                                           | $(\mathbf{i})$                                                                                                |
|--------------------------------------------------------------------------|----------------------------------------------------------------------------------------------------|
| Geben Sie das Kennwort an, mit dem sich<br>VPN-Kennwort (Preshared Key): | die VPN-Gegenstelle beim Herstellen der VPN-Verbindung ausweisen muss.<br>denkteucheinvpnpasswortaus<br>stark |
| Geben Sie die Internet-Adresse (z.B. die M<br>Internet-Adresse           | yFRITZ!- oder DynDNS-Adresse) der VPN-Gegenstelle ein.<br>fritzhotel.dyndns.berlin                            |
| Geben Sie das IP-Netzwerk der VPN-Gege<br>verwenden muss.                | nstelle ein. Beachten Sie bitte, dass die Gegenstelle ein anderes Netzwerk als in Ihrem Heimnetz              |
| Entferntes Netzwerk:                                                     | 192 . 168 . 178 . 0                                                                                           |
| Subnetzmaske:                                                            | 255 . 255 . 255 . 0                                                                                           |
| ☑ VPN-Verbindung dauerhaft halten                                        |                                                                                                    |

**VPN-Kennwort:** Hier könnt ihr euch ein neues Passwort ausdenken. Es muss auf beiden Fritzboxen das gleiche Passwort eingegeben werden. Also bei dem Beispiel im Screenshot ist in beiden Fritzboxen **denkteucheinvpnpasswortaus** einzutragen.

Internet-Adresse: Hier muss die dynamische URL der jeweiligen <u>Gegenstelle</u> eingetragen werden. Im Heimrouter wird fritzhotel.dyndns.berlin eingetragen und in der Client Fritzbox im Hotel wird fritzzuhause.dyndns.berlin eingetragen.

**Entferntes Netzwerk:** Hier wird die Netzwerkadresse der Gegenstelle eingetragen. Also im Heimrouter wird die Netzwerkadresse der **Client Fritzbox** im Hotel eingetragen und anders herum genauso.

**Bitte beachtet, dass die letzte Ziffer der Netzwerkadresse an dieser Stelle immer 0 lautet!** Auch, wenn euer Netzwerk z.B. die Adresse 192.168.178.1 hat, dann tragt ihr hier 192.168.178.0 ein. Wenn ihr die Netzwerkadresse eurer Fritzbox nicht kennt, dann schaut in den folgenden Abschnitt IPv4-Adresse ändern - aber nur schauen, nicht ändern.

**Achtung:** Die beiden Netzwerkadressen dürfen außerdem <u>nicht identisch</u> sein! Wenn das der Fall sein sollte, müsst ihr die Adresse in einer der beiden Fritzboxen ändern, sonst funktioniert das ganze nicht. Siehe dazu den folgenden Abschnitt **IPv4-Adresse ändern**.

VPN-Verbindung dauerhaft halten: Den Haken bitte aktivieren.

Mit Klick auf **OK** die Daten übernehmen.

#### IPv4-Adresse ändern:

### Diesen Abschnitt bitte nur ausführen, wenn ihr nachsehen wollt, welche Netzwerkadresse euere Fritzbox hat oder wenn ihr die Netzwerkadresse einer der beiden Fritzboxen ändern müsst!

Ihr könnt die Netzwerkadresse unter **Heimnetz/Heimnetzübersicht/Netzwerkeinstellungen/** -> **IPv4-Adressen** ändern. Dort müsst ihr auch rein, um nachzuschauen welche Netzwerkadresse eure Fritzbox hat, wenn ihr das nicht wisst.

|                                                 |                                                                        | Heimnetz > Hein  | Heimnetz > Heimnetzübersicht |                       |               |  |  |  |
|-------------------------------------------------|------------------------------------------------------------------------|------------------|------------------------------|-----------------------|---------------|--|--|--|
| Übersicht                                       |                                                                        | Alle Geräte      | Netzwerkverbindungen         | Netzwerkeinstellungen |               |  |  |  |
| <ul> <li>Obersicht</li> <li>Internet</li> </ul> | t IP-Adressen<br>t Hier Können Sie die IP Adresse der EPITZ/Pex ändern |                  |                              |                       |               |  |  |  |
| Telefonie                                       |                                                                        | The Konnen Sie u |                              | erri.                 | IPv4-Adressen |  |  |  |
| 🚊 Heimnetz                                      | ^                                                                      |                  |                              |                       |               |  |  |  |
| Heimnetzübersicht                               |                                                                        |                  |                              |                       |               |  |  |  |

Klickt also auf den Buttton IPv4-Adressen.

Im folgenden Dialog seht ihr die **IPv4-Adresse** der Fritzbox - das ist die gesuchte **Netzwerkadresse**. Sie lautet lt. AVM standardmäßig 192.168.178.1 (aber denkt an die 0 am Ende, wenn ihr die Adresse im VPN Dialog eintragt!).

Solltet ihr hier eine der Adressen ändern müssen, dann ändert ihr bitte nur die Ziffer in dem rot markierten Kasten!

Nehmt einfach irgend etwas zwischen 171 und 189. Alle anderen Adressen darunter (DHCP-Server und DNS-Server) wer-

den dabei automatisch angepasst.

Ein Klick auf **OK** übernimmt die Änderung dann.

| IPv4-Adressen                                                        |                                                                                        |
|----------------------------------------------------------------------|----------------------------------------------------------------------------------------|
| Geben Sie die IPv4-Adresse a                                         | an, unter der die FRITZ!Box im lokalen Netzwerk erreichba                              |
| Achtung!<br>Änderungen auf dieser Seite<br>Sie Änderungen vornehmen. | können dazu führen, dass die FRITZ!Box nicht mehr erreid.                              |
| Heimnetz                                                             | _                                                                                      |
| IPv4-Adresse                                                         | <b>192</b> . 168 . 178 . 1                                                             |
| Subnetzmaske                                                         | 255 . 255 . 255 . 0                                                                    |
| <ul> <li>DHCP-Server aktivieren</li> </ul>                           |                                                                                        |
| DHCP-Server vergibt IPv4                                             | 1-Adressen                                                                             |
| von                                                                  | 192 . 168 . 178 . 20                                                                   |
| bis                                                                  | 192 . 168 . 178 . 200                                                                  |
| Gültigkeit                                                           | 10 Tage                                                                                |
| Die vergebenen IP-Adress                                             | sen werden nach Ablauf der Gültigkeit wieder freigegeben                               |
| Wenn Sie einen anderen<br>FRITZ!Box diese den Gerä                   | DNS-Server in Ihrem Heimnetz verwenden möchten, trag<br>äten im Heimnetz bekannt gibt. |
| Lokaler DNS-Server:                                                  | 192 . 168 . 178 . 1                                                                    |

# 3) Telefoniegeräte einrichten

### 3.1) Heimische Fritzbox (Router zuhause)

#### 3.1.1) Neues Telefoniegerät einrichten

| <ul> <li>Übersicht</li> <li>Internet</li> </ul> | Hier können Sie alle mit der FRITZIBox verbundenen und integrierten Telefoniegeräte wie Telefone, Anrufbeantworter, Faxgeräte und<br>Türsprechanlagen einrichten und bearbeiten. |            |                        |           |           |                        |  |
|-------------------------------------------------|----------------------------------------------------------------------------------------------------|------------|------------------------|-----------|-----------|------------------------|--|
| C Telefonie ^                                   | Name 😓                                                                                                    | Anschluss  | Rufnummer<br>ausgehend | ankommend | intern    |                        |  |
| Anrufe                                          | Anrufbeantworter                                                                                                    | integriert |                        |           | **600     |                        |  |
| Anrufbeantworter                                |                                                                                                    | DECT       |                        |           | **611     |                        |  |
| Telefonbuch                                     |                                                                                                    | LAN/WLAN   |                        | alle      | **620     | ×                      |  |
| Weckruf                                         |                                                                                                    | DECT       |                        |           | **610     |                        |  |
| Fax                                             |                                                                                                    | LAN/WLAN   |                        |           | **621     |                        |  |
| Rufbehandlung                                   | Telefon                                                                                                    | FON 1      |                        | alle      | **1       |                        |  |
| Telefoniegeräte                                 |                                                                                                    |            |                        |           |           |                        |  |
| Eigene Rufnummern                               |                                                                                                    |            |                        | List      | e drucken | Neues Gerät einrichten |  |

Auf dem heimischen Router sollten ja bereits Telefone und funktionierende Rufnummern eingerichtet sein.

Wir richten nun ein neues LAN/WLAN Telefon ein, welches dann dem Telefon an der entfernten Client Fritzbox entspricht. Klickt dazu unter **Telefonie/Telefoniegeräte** auf **Neues Gerät einrichten**.

Wählt dann im nachfolgenden Dialog **Telefon (mit und ohne Anrufbeantworter)** aus und klickt auf **Weiter**.

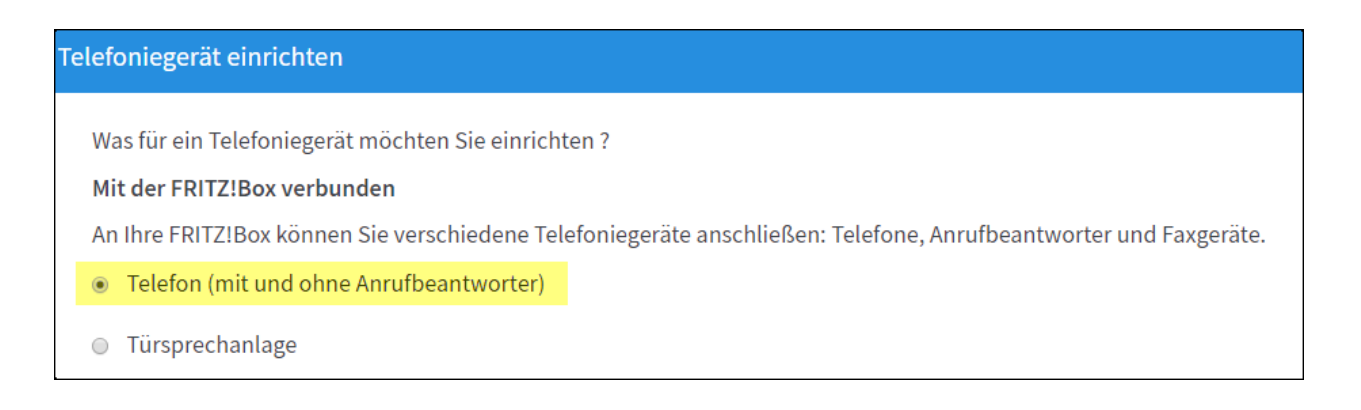

Im nächsten Dialog wählt ihr LAN/WLAN (IP-Telefon) aus, gebt unter Punkt 3 eine entsprechende Bezeichnung für das Telefon ein und klickt auf Weiter.

| 1. Schließen Sie das Telefon an einen passenden Anschluss der FRITZ!Box an oder halten Sie Ihr Schnurlostelefon (DECT- oder IP-Telefon) bereit. |
|----------------------------------------------------------------------------------------------------|
| 2. Wählen Sie den Anschluss aus, an dem Sie das Telefon angeschlossen haben.                                                                    |
| FON 1 (analoges Telefon) - belegt                                                                                                    |
| <ul> <li>DECT (Schnurlostelefon)</li> </ul>                                                                                                    |
| LAN/WLAN (IP-Telefon)                                                                                                    |
| 3. Geben Sie für das Telefon einen Namen ein, wie z.B. Wohnzimmer oder Annas Telefon.<br>Urlaubstelefon                                         |
| Zurück Weiter Abbrechen                                                                                                    |

Im nächsten Dialog legt ihr einen **Benutzernamen** und ein **Passwort** fest. Mit diesen Daten muss sich später das Telefon an der Client fritzbox am heimischen Routen anmelden. Klickt danach auf **Weiter**.

Der Benutzername und die Bezeichnung des Telefons müssen übrigens nicht identisch sein, es ist Zufall, dass ich hier in beiden Fällen "Urlaubstelefon" gewählt habe.

Г

٦

| Registrar    | fritz.box oder           |  |  |
|--------------|--------------------------|--|--|
|              | 192.168.178.1            |  |  |
| Benutzername | Urlaubstelefon           |  |  |
| Kennwort     | einneuesgeheimespasswort |  |  |
|              | stark                    |  |  |
|              | stark                    |  |  |

Im nachfolgenden Dialog legt ihr fest, über welche Rufnummer die ausgehenden Gespräche geführt werden sollen. Wenn ihr die Nummer ausgewählt habt, dann klickt auf **Weiter**.

| Wählen Sie aus, über welche Rufnummer die Gespräche geführt werden sollen. |        |        |           |
|----------------------------------------------------------------------------|--------|--------|-----------|
| ۲                                                                          |        |        |           |
| •                                                                          |        |        |           |
| •                                                                          |        |        |           |
|                                                                            |        |        |           |
|                                                                            |        |        |           |
|                                                                            |        |        |           |
|                                                                            |        |        |           |
|                                                                            | Zurück | Weiter | Abbrechen |

Im nächsten Dialog legt ihr fest, auf welche eingehenden Rufnummern das Telefon reagieren soll. Klickt danach auf **Weiter**.

| Wählen Sie, ob das Telefon alle Anrufe annehmen oder nur auf Anrufe für bestimmte Rufnummern reagieren soll. |
|----------------------------------------------------------------------------------------------------|
| nur Anrufe f ür folgende Rufnummern annehmen:                                                                |
|                                                                                                    |
|                                                                                                    |
|                                                                                                    |
|                                                                                                    |
|                                                                                                    |
| Zuruck Weiter Abbrechen                                                                                      |

Zuletzt wird noch eine Zusammenfassung angezeigt und ihr könnt die Einrichtung des neuen Telefons mit einem Klick auf **Übernehmen** abschließen.

| Telefoniegerät                                 | IP-Telefon                           |
|------------------------------------------------|--------------------------------------|
| Name                                           | Urlaubstelefon                       |
| angeschlossen an/über                          | LAN/WLAN (IP-Telefon)                |
| Rufnummer bei ausgehenden Gesprächen           |                                      |
| Rufnummern für ankommende Gespräche            |                                      |
| 7 um Speichern der Einstellungen in der FRITZI | Box klicken Sie bitte auf Übernehmen |

Wenn das Telefon fertig eingerichtet ist, dann ruft noch einmal **Telefonie/Telefoniegeräte** auf und klickt auf den **Bearbeiten-Button** des Telefons.

| <ul> <li>Übersicht</li> <li>Internet</li> </ul> |   | Hier können Sie alle mit der FRITZ!Bo<br>Türsprechanlagen einrichten und bea | x verbundenen und integriert<br>arbeiten. | en Telefoniege         | eräte wie Telefo | ne, Anrufbe | antworter, Fax | geräte un | d |
|-------------------------------------------------|---|------------------------------------------------------------------------------|-------------------------------------------|------------------------|------------------|-------------|----------------|-----------|---|
| Conternet                                       | ^ | Name 🕏                                                                       | Anschluss                                 | Rufnummer<br>ausgehend | ankommend        | intern      |                |           |   |
| Anrufe                                          |   | Anrufbeantworter                                                             | integriert                                | -                      |                  | **600       |                |           | × |
| Anrufbeantworter                                |   |                                                                              | DECT                                      |                        |                  | **611       |                |           | × |
| Telefonbuch                                     |   |                                                                              | LAN/WLAN                                  |                        |                  | **620       |                |           | × |
| Weckruf                                         |   |                                                                              | DECT                                      |                        |                  | **610       |                |           | × |
| Fax                                             |   | Urlaubstelefon                                                               | LAN/WLAN                                  |                        |                  | **621       |                | 1         | × |
| Rufbehandlung                                   |   | Telefon                                                                      | FON 1                                     |                        |                  | **1         |                |           | × |
| Telefoniegeräte                                 |   |                                                                              |                                           |                        |                  |             |                |           |   |

Stellt dann im Reiter Anmeldedaten sicher, dass der Haken Anmeldung aus dem Internet erlauben aktiviert ist.

| Telefoniegerät a                        | m Anschluss "LAN/W                                                           | /LAN"                                                                                                    | ?   |
|-----------------------------------------|------------------------------------------------------------------------------|----------------------------------------------------------------------------------------------------|-----|
| IP-Telefon                              | Anmeldedaten                                                                 |                                                                                                    |     |
| Verwenden Sie die                       | e folgenden Anmeldeda                                                        | ten, um Ihr IP-Telefon an der FRITZ!Box anzumelden.                                                                                         |     |
| Registrar                               | fritz.bo<br>192.16                                                           | ox oder<br>8.178.1                                                                                                    |     |
| Benutzername                            | Urlaul                                                                       | ostelefon                                                                                                    |     |
| Kennwort                                | 1                                                                            |                                                                                                    |     |
| Anmeldung<br>Bitte steller<br>Anmeldung | aus dem Internet erlau<br>n Sie bei Aktivierung die<br>g Gespräche aufgebaut | iben<br>eser Option sicher, dass ein sicheres Kennwort für das IP-Telefon vergeben ist, da über die<br>und Kosten verursacht werden können. |     |
|                                         |                                                                              | OK Abbreck                                                                                                    | hen |

#### 3.2) Client Fritzbox (Router im Hotel)

#### 3.2.1) Eigene Rufnummer einrichten

Im Gegensatz zur heimischen Fritzbox muss man auf der Client Fritzbox noch eine Rufnummer einrichten.

|                    | Rufnummern             | Anschlusseinstellungen      | Sprachübertragung             |               |                |
|--------------------|------------------------|-----------------------------|-------------------------------|---------------|----------------|
| <u>î</u> Übersicht |                        |                             |                               |               |                |
| Internet           | Auf dieser Seite könne | en Sie Ihre eigenen Rufnumm | ern einrichten und bearbeiter | 1.            |                |
| 📞 Telefonie 🛛 🔿    | Status Rufnummer       | Anschluss A                 | Anbieter                      | Vorauswahl    |                |
| Anrufe             | •                      |                             |                               |               | × ×            |
| Anrufbeantworter   |                        |                             |                               |               |                |
| Telefonbuch        |                        |                             |                               |               |                |
| Weckruf            |                        |                             |                               |               |                |
| Fax                |                        |                             |                               |               |                |
| Rufbehandlung      |                        |                             |                               | Liste drucken | Neue Rufnummer |
| Telefoniegeräte    |                        |                             |                               |               |                |
| Eigene Rufnummern  |                        |                             |                               |               |                |

Hier wird die interne Telefonnummer eingerichtet, die das LAN/WLAN Telefoniegerät (Urlaubstelefon) auf der heimischen Fritzbox zugewiesen bekommen hat. In dieser Anleitung ist es die interne Rufnummer **621**, das könnte bei euch aber eine andere Nummer sein.

Klickt unter **Telefonie/Eigene Rufnummer/Rufnummern** auf den Button **Neue Rufnummer**. und füllt die Felder im nachfolgenden Dialog wie folgt aus:

|                  | Rufnummer bearbeiten                                                                                                    |
|------------------|----------------------------------------------------------------------------------------------------|
|                  | Tragen Sie hier die Anmeldedaten für die Internettelefonie ein, die Sie von Ihrem Internettelefonie-Anhieter bekommen haben                                                                                                    |
| 🗋 Übersicht      |                                                                                                    |
| Jnternet         | 🗷 Internetrufnummer verwenden                                                                                                    |
| Telefonie ^      | Telefonie-Anbieter FritzZuhause.dyndns.berlin* •                                                                                                    |
| Anrufe           | Rufnummer für die Anmeldung* Interne Rufnummer in der FRITZ!Box* Anzeigename                                                                                                    |
| Anrufbeantworter | 621 621 ×                                                                                                    |
| Telefonbuch      | Weitze Defense                                                                                                    |
| Weckruf          | *Rufnummer für die Anmeldung                                                                                                    |
| Fax              | Geben Sie in dieser Spalte bitte die Rufnummer für die Anmeldung ein. Diese Rufnummer haben Sie von Ihrem Anbieter bekommen.<br>Sie kann ie nach Anbieter unterschiedlich benannt sein. Bitte geben Sie die Rufnummer genau so ein, wie vom Anbieter vorgegeben                                                                      |
| Rufbehandlung    | einschließlich eventuell enthaltener Sonderzeichen.                                                                                                    |
| Tolofoniogoräta  | *Interne Rufnummer in der FRITZ!Box                                                                                                    |
| relefoniegerate  | Geben Sie nun bitte Ihre Rufnummer ohne Ortsvorwahl und ohne Sonderzeichen ein.                                                                                                    |
| Ligene kundinnen | Weitere Rufnummer<br>Über "Weitere Rufnummer" können Sie hier weitere Rufnummern anlegen, wenn diese dieselben Zugangsdaten (Benutzername und<br>Kennwort) wie die erste Rufnummer haben. Rufnummern mit abweichenden Zugangsdaten können Sie später unter "Eigene<br>Rufnummern" über die Schaltfläche "Neue Rufnummer" einrichten. |
|                  | Zugangsdaten                                                                                                    |
|                  | Benutzername Urlaubstelefon                                                                                                    |
|                  | Kennwort einneuesgeheimespasswort                                                                                                    |
|                  | Registrar FritzZuhause .dyndns.berlin                                                                                                    |
|                  | Proxy-Server                                                                                                    |
|                  | STUN-Server                                                                                                    |
|                  | Dufnummernformat                                                                                                    |
|                  | Diese Vorwahlziffern werden der gewählten Rufnummer vorangestellt:                                                                                                    |
|                  | Landesvorwahl                                                                                                    |
|                  | Ortsvorwahl 💿 Keine 💿 Ohne Präfix (4773) 💿 Mit Präfix (04773)                                                                                                    |
|                  | 🗑 Ausgehende Notrufe ohne Vorwahlen übermitteln.                                                                                                    |
|                  | 🗑 Sonderrufnummern ohne Vorwahlen übermitteln.                                                                                                    |
|                  | Telefonie-Anbieter mit amerikanischem Rufnummernplan                                                                                                    |
|                  | (internationale Vorwahl 011 statt 00)                                                                                                    |
|                  | Eigene Rufnummer im internationalen Rufnummernformat übermitteln                                                                                                    |
|                  | Suffix für                                                                                                    |
|                  |                                                                                                    |
|                  | Weitere Einstellungen                                                                                                    |
|                  | DTMF-Übertragung Automatisch •                                                                                                    |
|                  | Rufnummernunterdrückung CLIR über Displaynamen  (CLIR)                                                                                                    |
|                  | Rufnummerübermittlung Rufnummer in "P-Preferred-Identity" 🔹                                                                                                    |
|                  | Rufnummer f ür die Anmeldung verwenden                                                                                                    |
|                  | Anbieter unterstützt Rückruf bei Besetzt (CCBS) nach RFC 4235                                                                                                    |
|                  | Paketgröße in Millisekunden 20 •                                                                                                    |
|                  | <ul> <li>Anmeldung immer über eine Internetverbindung</li> <li>Falls Ihr Internetanbieter die separate Internettelefonie-Verbindung für eigene Rufnummern reserviert, aktivieren Sie diese Optic<br/>wenn es sich um eine Rufnummer eines anderen Anbieters handelt.</li> <li>Der Anbieter unterstützt MMI (REC 3842)</li> </ul>     |
|                  |                                                                                                    |
|                  | Der Anhieter unterstützt kein REGISTER-fetch                                                                                                    |

Achtet darauf, dass der Haken Internetrufnummer verwenden aktiviert ist.

Als **Telefonie-Anbieter** tragt ihr die DynDNS Adresse des Heimrouters ein, als **fritzzuhause.dyndns.berlin**.

Anm.: Ich habe in den Screenshots leider FritzZuhause.dyndns.berlin geschrieben, das muss natürlich alles klein geschrieben werden.

**Rufnummer für die Anmeldung** und **Interne Rufnummer der Fritzbox** müssen beide so lauten wie die interne Rufnummer des in der heimischen Fritzbox eingerichteten Telefoniegeräts. In diesem Beispiel hier ist es die 621.

Als **Zugangsdaten** tragen wir die Daten ein, die wir in der heimischen Fritzbox bei dem neu eingerichteten LAN/WLAN Telefoniegerät hinterlegt haben. In diesem Beispiel ist es: Username: **Urlaubstelefon** Passwort: **einneuesgeheimespasswort** 

Als Registrar muss wieder die DynDNS Adresse der heimischen Fritzbox eingetragen werden: fritzzuhause.dyndns.berlin.

Alle weiteren Einstellungen entnehmt ihr bitte dem Screenshot oben und schließt die Eingabe mit dem Button **OK** ab.

Unter **Telefonie/Eigene Rufnummern/Anschlusseinstellungen** legt ihr noch die eigene Vorwahl fest und die Rufnummer unter die Gespräche von der Client Fritzbox ausgehen.

Gebt unter **Ortsvorwahl** in das rechte Feld die Vorwahl ein, die ihr am heimischen Telefonanschluss habt. Lasst dabei die führende Null weg, denn diese wird in das linke Feld eingetragen. Wenn ihr z.B. in Leipzig wohnt, dann habt ihr die Vorwahl 0341. Ihr tragt dann also in das linke Feld 0 ein und in das rechte 341.

|                   | Telefonie > Eigene Rufnummern                                                                                                    |
|-------------------|----------------------------------------------------------------------------------------------------|
|                   | Rufnummern Anschlusseinstellungen Sprachübertragung                                                                                                    |
| Übersicht         | Hier können Sie spezielle Telefonieeinstellungen vornehmen.                                                                                                    |
| () Internet       |                                                                                                    |
| C Telefonie       | Standortangaben                                                                                                    |
| Anrufe            | Land Deutschland T                                                                                                    |
| Anrufbeantworter  | Landesvorwahl 00  49                                                                                                    |
| Telefonbuch       |                                                                                                    |
| Weckruf           | Festnetz                                                                                                    |
| Fax               | Festnetz aktiv                                                                                                    |
| Rufbehandlung     | Das Festnetz kann deaktiviert werden, wenn die FRITZ!Box nur mit dem Internet-Anschluss und nicht mit einem Festnetz<br>verbunden ist. Alle Telefonate werden dann über das Internet geführt. Der Internettelefonie-Anbieter muss in diesem Fall alle         |
| Telefoniegeräte   | Anrufe weiterleiten.                                                                                                    |
| Eigene Rufnummern | Passive Faxweiche aktivieren                                                                                                    |
|                   | Aktivieren Sie diese Funktion, wenn Sie an Ihrem analogen Festnetzanschluss sowohl Telefonate als auch Faxe empfangen<br>wollen.                                                                                                    |
|                   |                                                                                                    |
|                   | Ersatzverbindung                                                                                                    |
|                   | <ul> <li>Ersatzverbindung verwenden</li> <li>Wenn die Anwahl über einen Internettelefonie-Anbieter scheitert, wird der Gesprächsaufbau automatisch über andere</li> </ul>                                                                                     |
|                   | Rufnummern versucht.                                                                                                    |
|                   | Hinweis:                                                                                                    |
|                   | Sie telefonieren dann zum Tarif des jeweiligen Anbieters.                                                                                                    |
|                   | Ausgehende Rufnummer                                                                                                    |
|                   | Telefoniegeräte, für die keine ausgehende Rufnummer festgelegt wurde, verwenden folgende Rufnummer bei ausgehenden Rufen.                                                                                                    |
|                   | Eigene Rufnummer 621 •                                                                                                    |
|                   |                                                                                                    |
|                   | Sicherheit                                                                                                    |
|                   | Nutzung von Internettelefonie aus dem Heimnetz unterbinden<br>IP-Telefone und Anwendungen dürfen aus dem Heimnetz keine ein- und ausgehenden Telefonate führen. Diese Option aktiviert in                                                                     |
| 1                 | der FRITZIBox einen Filter für ausgehende SIP-Pakete insbesondere zum Schutz vor Schadsoftware. An der FRITZIBox eingerichtete                                                                                                    |
|                   | Anzahl der ausgehenden Anrufe ins Ausland begrenzen                                                                                                    |
|                   | Bei aktivierter Option "Anzahl der Anrufe ins Ausland begrenzen" überprüft die FRITZ!Box dauerhaft die Anzahl ausgehender Rufe                                                                                                    |
|                   | ins Ausland. Bei untypisch hoher Nutzung von Auslandsrufnummern erzeugt die FRITZ!Box zunächst eine Mitteilung, mit der auf<br>die untypisch hohe Nutzung hingewiesen wird. Hält die untypisch hohe Nutzung länger an, richtet die FRITZ!Box automatisch eine |
|                   | Rufsperre für ausgehende Rufe ins Ausland ein. Eine automatisch erstellte Rufsperre kann jederzeit unter Telefonie > Rufbehandlung > Rufsperren wieder gelöscht werden.                                                                                       |
|                   |                                                                                                    |
|                   | Wartemusik                                                                                                    |
|                   | Ansage ändern                                                                                                    |
|                   | Wird ein Gespräch gehalten (z.B. beim Makeln), wird die Wartemusik wiedergegeben, falls der Telefonieanbieter keine eigene<br>Wartemusik abspielt.                                                                                                    |
|                   | Telefonieverbindung                                                                                                    |
|                   | Wenn Ihr Internetanbieter für die Telefonieverbindung eine zusätzliche Internetverbindung vorsieht, tragen Sie bitte hier die enternetwerbindung anz dann wenn dies ausdrücklich                                                                              |
|                   | von Ihrem Internetanbieter vorgegeben wird.                                                                                                    |
|                   | Verbindungseinstellungen ändern 🔻                                                                                                    |
|                   | Übernehmen Abbrechen                                                                                                    |

Der Haken bei Festnetz aktiv darf nicht gesetzt sein.

Im Bereich **Ausgehende Rufnummer** wählt ihr die interne Rufnummer des in der heimischen Fritzbox eingerichteten Telefoniegeräts aus (in diesem Beispiel die 621). Eine andere Nummer sollte da aber auch nicht zur Auswahl stehen.

Schließt die Eingabe mit dem Button Übernehmen ab.

Wenn ihr der Fritzbox etwas Zeit gebt oder sie neu startet und die VPN-Verbindung und der DynDNS-Dienst korrekt konfiguriert ist, dann sollte man unter **Telefonie/Eigene Rufnummer/Rufnummern** bereits sehen, dass die Rufnummer aktiv ist.

| Rufnummern                     | Anschlusseinste          | ellungen Sprachübertra       |           |    |
|--------------------------------|--------------------------|------------------------------|-----------|----|
| uf dieser Seite <mark>k</mark> | önnen Sie Ihre eigenen I | Rufnummern einrichten und be | arbeiten. |    |
|                                |                          |                              |           |    |
| Status Rufnum                  | mer Anschluss            | Anbieter                     | Vorauswa  | hl |

#### 3.2.2) Neues Telefoniegerät einrichten

Wir richten nun ein neues Telefon ein, welches mit der internen Rufnummer 621 verbunden wird. In meinem Fall ist es ein DECT Telefon, weshalb ich auch nur diesen Vorgang illustrieren kann.

Klickt dazu unter Telefonie/Telefoniegeräte auf Neues Gerät einrichten und folgt dem Assistenten.

|                                                 |   | Telefonie > Telefon                            | iegeräte                                   |                               |                        |                  |                     | ?                |
|-------------------------------------------------|---|------------------------------------------------|--------------------------------------------|-------------------------------|------------------------|------------------|---------------------|------------------|
| <ul> <li>Übersicht</li> <li>Internet</li> </ul> |   | Hier können Sie alle m<br>Türsprechanlagen ein | nit der FRITZ!Box ve<br>richten und bearbe | erbundenen und inte<br>eiten. | egrierten Telefonieger | äte wie Telefone | , Anrufbeantworter, | Faxgeräte und    |
| V Telefonie                                     | ~ | Name 🕏                                         | Anschluss                                  | Rufnummer<br>ausgehend        | ankommend              | intern           |                     |                  |
| Anrufe                                          |   | Anrufbeantworter                               | integriert                                 | -                             | deaktiviert            | **600            | 0                   | ×                |
| Anrufbeantworter                                |   |                                                |                                            |                               |                        |                  |                     |                  |
| Telefonbuch                                     |   |                                                |                                            |                               |                        |                  |                     |                  |
| Weckruf                                         |   |                                                |                                            |                               |                        |                  |                     |                  |
| Fax                                             |   |                                                |                                            |                               |                        | _                |                     |                  |
| Rufbehandlung                                   |   |                                                |                                            |                               |                        | Liste            | drucken Neues       | Gerät einrichten |
| Telefoniegeräte                                 |   |                                                |                                            |                               |                        |                  |                     |                  |

Wählt dann im nachfolgenden Dialog **Telefon (mit und ohne Anrufbeantworter)** aus und klickt auf **Weiter**.

| Telefoniegerät einrichten                                                                                                    |
|----------------------------------------------------------------------------------------------------|
| <ul> <li>Was für ein Telefoniegerät möchten Sie einrichten ?</li> <li>Mit der FRITZ!Box verbunden</li> <li>An Ihre FRITZ!Box können Sie verschiedene Telefoniegeräte anschließen: Telefone, Anrufbeantworter, Telefonanlagen und Faxgeräte.</li> <li>Telefon (mit und ohne Anrufbeantworter)</li> <li>ISDN-Telefonanlage</li> <li>Faxgerät</li> </ul> |
| <ul> <li>Türsprechanlage</li> <li>In die FRITZ!Box integriert</li> <li>Ohne dass Sie ein separates Gerät anschließen müssen, können Sie hier bis zu fünf verschiedene Anrufbeantworter und die</li> </ul>                                                                                                    |
| Faxfunktion einrichten.         Anrufbeantworter         Faxfunktion                                                                                                    |
| Weiter Abbrechen                                                                                                    |

# Wählt DECT (Schnurlostelefon) aus und klickt auf Weiter.

| Telefon anschließen                                                                                                    |  |
|----------------------------------------------------------------------------------------------------|--|
| <ol> <li>Schließen Sie das Telefon an einen passenden Anschluss der FRITZ!Box an oder halten Sie Ihr Schnurlostelefon (DECT- oder IP-Telefon)<br/>bereit.</li> <li>Wählen Sie den Anschluss aus, an dem Sie das Telefon angeschlossen haben.</li> <li>FON 1 (analoges Telefon) - belegt</li> </ol> |  |
| <ul> <li>FON 2 (analoges Telefon) - belegt</li> <li>FON S0 (ISDN-Telefon)</li> </ul>                                                                                                    |  |
| DECT (Schnurlostelefon)                                                                                                    |  |
|                                                                                                    |  |
| Zurück Weiter Abbrechen                                                                                                    |  |

Lest die nachfolgenden Hinweise und klickt auf Weiter.

| Schnurlostelefon (DECT) anmelden                                                                                                    |
|----------------------------------------------------------------------------------------------------|
| Starten Sie an Ihrem Telefon die Funktion zur Anmeldung an einer Basisstation.                                                             |
| • Wenn das Telefon die Auswahl einer Basisstation erfordert, wählen Sie die Basisstation aus. In der Regel ist dies Basisstation 1.        |
| • Wenn das Telefon zur Eingabe einer PIN auffordert, geben Sie die PIN der FRITZ!Box ein. Bei Auslieferung ist die PIN "0000" eingestellt. |
|                                                                                                    |
|                                                                                                    |
|                                                                                                    |
|                                                                                                    |
|                                                                                                    |
| Zurück Weiter Abbrechen                                                                                                    |

# Das Mobilteil wird gesucht...

| Schnurlostelefon (DECT) führt Anmeldung o      | lurch                                |        |        |
|------------------------------------------------|--------------------------------------|--------|--------|
| Ihr Schnurlostelefon wird jetzt an der FRITZ!B | ox angemeldet.                       |        |        |
|                                                | Bitte haben Sie einen Moment Geduld. |        |        |
|                                                |                                      |        |        |
|                                                |                                      |        |        |
|                                                |                                      |        |        |
|                                                |                                      |        |        |
|                                                |                                      |        |        |
|                                                |                                      | Zurück | Weiter |

# ... und hoffentlich gefunden. ;-) Klickt dann auf Weiter.

| Schnurlostelefon (DECT) führt Anmeldung durch           |        |
|---------------------------------------------------------|--------|
| Die Anmeldung an der DECT-Basisstation war erfolgreich. |        |
|                                                         |        |
|                                                         |        |
|                                                         |        |
|                                                         |        |
|                                                         |        |
|                                                         |        |
|                                                         | Weiter |

Nun sollte das Telefon klingeln. Bestätigt dies durch einen Klick auf Ja, falls dies der Fall sein sollte.

Ich kann hier natürlich nicht auf jede Eventualität eingehen, wenn etwas nicht so läuft wie beschrieben. Schaut dazu bitte in der AVM Wissensdatenbank nach, wenn etwas nicht so läuft wie es sollte. https://avm.de/service/fritzbox/fritzbox-**7390**/wissensdatenbank

| Verbindung zum Schnurlostelefon (DECT) testen                                                        |    |      |
|----------------------------------------------------------------------------------------------------|----|------|
| Wenn das Schnurlostelefon (DECT) jetzt klingelt, ist es korrekt angemeldet.<br>Klingelt das Telefon? |    |      |
| $\sum_{i=1}^{n}$                                                                                     |    |      |
|                                                                                                    | la | Nein |

Im nächsten Dialog wählt ihr <u>unbedingt</u> aus, dass das Gerät auf **alle Anrufe** reagieren soll. Die Option nur auf die Nummer 621 zu reagieren hat bei mir nämlich nicht funktioniert.

| Schnurlostelefon (DECT) für ankommende Gespräche einrichten                                                                                                    |               |                |           |
|----------------------------------------------------------------------------------------------------|---------------|----------------|-----------|
| <ul> <li>Wählen Sie, ob das Telefon alle Anrufe annehmen oder nur auf Anrufe für bestimmte</li> <li>alle Anrufe annehmen</li> <li>nur Anrufe für folgende Rufnummern annehmen:</li> <li>G21 (Rufnummer für ausgehende Gespräche)</li> </ul> | Rufnummern re | eagieren soll. |           |
|                                                                                                    | Zurück        | Weiter         | Abbrechen |

Danach wird euch eine Übersicht der Einrichtung angezeigt (nächste Seite).

Schließt die Einrichtung dann mit Klick auf den Button Übernehmen ab.

| No                                            | Schnurlostelefon (DECT)               |
|-----------------------------------------------|---------------------------------------|
| name<br>angeschlossen über                    | FRIZEON URAUD                         |
| Rufnummer bei ausgehenden Gesprächen          | 621                                   |
| Rufnummern für ankommende Gespräche           | alle                                  |
| um Speichern der Einstellungen in der FRITZ!B | Box klicken Sie bitte auf Übernehmen. |

Wenn alles richtig eingerichtet worden ist, dann sollte der neue Eintrag unter **Telefonie/Telefonie-geräte** wie folgt aussehen:

| Telefonie > Telefoni                            | iegeräte                                                                                                    |                                                                                                    |                                                                                                    |                                                                                                    |                                                                                                    | ?                                                                                                    |
|-------------------------------------------------|----------------------------------------------------------------------------------------------------|----------------------------------------------------------------------------------------------------|----------------------------------------------------------------------------------------------------|----------------------------------------------------------------------------------------------------|----------------------------------------------------------------------------------------------------|----------------------------------------------------------------------------------------------------|
| Hier können Sie alle m<br>Türsprechanlagen einr | it der FRITZ!Box ve<br>richten und bearbe                                                                             | erbundenen und inte<br>eiten.                                                                                                    | grierten Telefoniegera                                                                                                    | ite wie Telefone,                                                                                                    | Anrufbeantworter,                                                                                                    | Faxgeräte und                                                                                                    |
| Name 🕏                                          | Anschluss                                                                                                    | Rufnummer<br>ausgehend                                                                                                    | ankommend                                                                                                    | intern                                                                                                    |                                                                                                    |                                                                                                    |
| Anrufbeantworter                                | integriert                                                                                                    | 12                                                                                                    | deaktiviert                                                                                                    | **600                                                                                                    | 0                                                                                                    | <b>×</b>                                                                                                    |
| FritzFon Urlaub                                 | DECT                                                                                                    | 621                                                                                                    | alle                                                                                                    | **610                                                                                                    |                                                                                                    | × ×                                                                                                    |
| Telefon                                         | FON 1                                                                                                    | -                                                                                                    | alle                                                                                                    | **1                                                                                                    |                                                                                                    | × ×                                                                                                    |
| Telefon                                         | FON 2                                                                                                    | -                                                                                                    | alle                                                                                                    | **2                                                                                                    |                                                                                                    | × ×                                                                                                    |
|                                                 |                                                                                                    |                                                                                                    |                                                                                                    |                                                                                                    |                                                                                                    |                                                                                                    |
|                                                 |                                                                                                    |                                                                                                    |                                                                                                    | Liste d                                                                                                    | rucken Neues                                                                                                    | Gerät einrichten                                                                                                    |
|                                                 |                                                                                                    |                                                                                                    |                                                                                                    |                                                                                                    |                                                                                                    |                                                                                                    |
|                                                 | Hier können Sie alle m<br>Türsprechanlagen ein<br>Name 🗢<br>Anrufbeantworter<br>FritzFon Urlaub<br>Telefon<br>Telefon | Hier können Sie alle mit der FRITZIBox vor<br>Türsprechanlagen einrichten und bearber<br>Name  Anschluss Anrufbeantworter integriert FritzFon Urlaub DECT Telefon FON 1 Telefon FON 2 | Name I alle mit der FRITZIBox verbundenen und inter Türsprechanlagen einrichten und bearbeiten.         Name I alle mit der Anschluss       Rufnummer ausgehend         Anrufbeantworter       integriert       -         FritzFon Urlaub       DECT       621         Telefon       FON 1       -         Telefon       FON 2       - | Name I alle mit der FRITZIBox verbundenen und integrierten Telefoniegerä         Name I       Anschluss       Rufnummer ausgehend       ankommend         Anrufbeantworter       integriert       -       deaktiviert         FritzFon Urlaub       DECT       621       alle         Telefon       FON 1       -       alle         Telefon       FON 2       -       alle | Mame I integrierten Telefoniegeräte wie Telefone, Türsprechanlagen einrichten und bearbeiten.         Name I Anschluss       Rufnummer ausgehend       ankommend       intern         Anrufbeantworter       integriert       -       deaktiviert       **600         FritzFon Urlaub       DECT       621       alle       **11         Telefon       FON 1       -       alle       **1         Telefon       FON 2       -       alle       **2 | Mame Integrier RITZIBox verbundenen und integrierten Telefoniegeräte wie Telefone, Anrufbeantworter, Türsprechanlagen einrichten und bearbeiten.         Name Integriert       Anschluss       Rufnummer ausgehend       ankommend       intern         Anrufbeantworter       integriert       -       deaktiviert       **600       0         FritzFon Urlaub       DECT       621       alle       **11       -       -       alle       **11       -       -       -       Integriert       -       Eiste drucken       Neuesting         Telefon       FON 1       -       alle       **1       -       -       -       -       -       -       -       -       -       -       -       -       -       -       -       -       -       -       -       -       -       -       -       -       -       -       -       -       -       -       -       -       -       -       -       -       -       -       -       -       -       -       -       -       -       -       -       -       -       -       -       -       -       -       -       -       -       -       -       -       -       -       - </td |

Mit fällt gerade auf, dass ich wohl einen Screenshot vergessen habe. An irgend einer Stelle dieses Assistenten könnt ihr noch eine Bezeichnung für das Telefon eingeben. Ich habe hier FritzFon Urlaub eingegeben. Ich denke aber, dass der Assistent relativ selbst erklärend ist und man auch ohne den fehlenden Screenshot zurecht kommt. ;-) Möglicherweise kann man den Namen auch erst nach der Einrichtung über den Bearbeiten Button vergeben - ich weiß es leider nicht mehr.

### Das waren alle Einrichtungsschritte - wir sind jetzt fertig (Puh, 19 Seiten!).

Wenn alles glatt gelaufen ist und ihr die Client Fritzbox neu startet, dann sollte man auf der Übersichtsseite der Fritzbox nun die aktive, interne Rufnummer sehen können.

| Modell: FRITZ!Bo<br>Aktueller Energio | ox Fon WLAN 7390<br>everbrauch: 39%                       |                        |
|---------------------------------------|-----------------------------------------------------------|------------------------|
| Verbindungen                          |                                                           |                        |
| Internet                              | verbunden seit<br>Anbieter: Vorhandener Zu<br>IP-Adresse: | Uhr<br>Igang über WLAN |
| Telefonie                             | 1 Rufnummer aktiv: 621                                    |                        |

Wenn ihr noch Lust habt und eine 7390 FritzBox als Client am Urlaubsort besitzt (oder eine andere mit dem WLAN Feature), dann erfahrt ihr im nächsten Abschnitt, wie ihr diese Fritzbox in ein fremdes WLAN einwählt. Dieses WLAN ist dann quasi der DSL Anschluss für die Box. Man kann sie z.B. in ein Hotel WLAN einklinken und dann von dort per VPN über die heimische Fritzbox surfen, telefonieren und alle Geräte im Heimnetz erreichen (z.B. seinen Drucker - was wenig Sinn macht, wenn man sich Tausende Kilometer entfernt im Urlaub befindet :-D ).

# 4) WLAN Zugang an der Client Fritzbox einrichten

Geht auf die Seite Internet/Zugangsdaten/Internetzugang.

Wählt dort in dem Feld Internetabieter den Eintrag Vorhandener Zugang über WLAN aus.

Im Bereich **WLAN Geräte** werden die im Umfeld vorhandenen WLAN Netze angezeigt. Setzt einen **Haken** vor das WLAN in das ihr euch einloggen wollt und tragt unten im Bereich **Sicherheit** den passenden **WLAN-Netzwerkschlüssel** ein.

Ein Klick auf den Button **Übernehmen** lässt die Fritzbox sich mit dem WLAN verbinden. Auch bei jedem Neustart wird sich die Box wieder mit diesem WLAN verbinden.

|                        | FRITZ!Box Fon W                                                                                                    | /LAN 7390                                                                                                    | FRITZINAS                                                                                                    | MyFRITZ!                                                             |
|------------------------|----------------------------------------------------------------------------------------------------|----------------------------------------------------------------------------------------------------|----------------------------------------------------------------------------------------------------|----------------------------------------------------------------------|
|                        | Internet > Zugangsdaten                                                                                                    |                                                                                                    |                                                                                                    | ?                                                                    |
|                        | Internetzugang                                                                                                    |                                                                                                    |                                                                                                    |                                                                      |
| Übersicht     Internet | Auf dieser Seite können Sie die                                                                                                    | Daten Ihres Internetzugangs einric                                                                                                | hten und den Zugang bei Bedarf a                                                                                  | npassen.                                                             |
| Online-Monitor         | Internetanbieter                                                                                                    |                                                                                                    |                                                                                                    |                                                                      |
| Zugangsdaten           | Wählen Sie Ihren Internetanbie                                                                                                    | ter aus.                                                                                                    |                                                                                                    |                                                                      |
|                        | Internetanbieter                                                                                                    | Vorhandener Zugang über WLA                                                                                                    | AN 🔻                                                                                                    |                                                                      |
|                        | Die FRITZIBox arbeitet n WLAN-Geräte Wählen Sie das WLAN-Funknet Beachten Sie bitte, dass Sie die WPA-Verschlüsselung nutzen. Name (SSID) | un selbst als Router und stellt ein M<br>z, mit dem die FRITZIBox verbunder<br>FRITZIBox nur mit WLAN-Funknetz<br>Kanal<br>MAC-Ac | Netzwerk mit einem eigenen Netzv<br>n werden soll.<br>en verbinden können, die im 2,4-0<br>Iresse Verschlüsselung | verkadressbereich zur Verfügung.                                     |
|                        | 🖉 🛜 Hotel Spreewald Fre                                                                                                    | eeWifi 1                                                                                                    | WPA+WPA2                                                                                                    |                                                                      |
|                        | Hinweis:<br>Das gewählte WLAN-Funknetz<br>muss dazu im Bereich "WLAN >                                                                    | nuss der FRITZIBox den Aufbau ein<br>Sicherheit" die Option "Alle neuen                                                           | er WLAN-Verbindung erlauben. W<br>WLAN-Geräte zulassen" aktiviert s                                               | Liste aktualisieren<br>enn das Funknetz eine FRITZIBox ist,<br>iein. |
|                        | Sicherheit                                                                                                    |                                                                                                    |                                                                                                    |                                                                      |
|                        | Geben Sie den WLAN-Netzwerk                                                                                                    | schlüssel des gewählten WLAN-Fur                                                                                                  | knetzes ein.                                                                                                    |                                                                      |
|                        | WLAN-Netzwerkschlüssel                                                                                                    | Das Passwort des Hotel-WL                                                                                                    | ANs                                                                                                    |                                                                      |
|                        |                                                                                                    | 23 Zeichen eingegeben                                                                                                    |                                                                                                    |                                                                      |
|                        |                                                                                                    |                                                                                                    |                                                                                                    | Ubernehmen Abbrechen                                                 |